# NIBL MUTUAL FUND एनआईबिएल सहभागीता फण्ड

## Online Service 'NIBL Sahabhagita Fund'

### Frequently Asked Questions (FAQs):

1) How can I trade the units of 'NIBL Sahabhagita Fund' through online?

You can trade the units of NIBL Sahabhagita Fund by visiting our website <u>https://mutualfund.niblcapital.com.</u>

#### 2) How can I get registered in SIP facility of NIBL Sahabhagita Fund?

You can get registered in SIP facility of NIBL Sahabhagita Fund via online in following ways;

- Vist our website <u>https://mutualfund.niblcapital.com</u> > SIP Registration Tab (Mozila Firefox & Google Chrome browsers are preferred)
- Fill up the form & proceed for payment
- Payment mode : Connect IPS/Khalti/Esewa/NIMB Ebanking/Thaili
- After successful payment the page will be redirected to home page and click on submit button

#### 3) How can I purchase the units of NIBL Sahabhagita Fund?

You can purchase the units via online in following ways;

- Vist our website <u>https://mutualfund.niblcapital.com</u> > Unit Purchase Tab (Mozila Firefox & Google Chrome browsers are preferred)
- Fill up the form & proceed for payment
- Payment mode : Connect IPS/Khalti/Esewa/NIBL Ebanking/Thaili
- After successful payment the page will be redirected to home page and click on submit button

#### 4) How do I make the payments of SIPs? Please explain modes of SIP payments?

You can make the payments of SIPs (SIP Installment) through the following;

- Standing instructions with NIBL / Goodwill Finance/ Jyoti Bikas Bank
- Providing us the post-dated cheques
- Online payment via Esewa/Khalti/NIMB Ebanking/Connect IPS/Thaili.

Fund Manager:

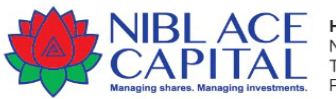

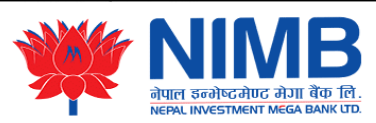

Fund Sponsor

# NIBL MUTUAL FUND एनआईबिएल सहभागीता फण्ड

- Cash payment by visiting our nearby branches
- QR scan payment (provided to our NIBL Ace Capital Branches only)

#### 5) Do I need to get the login credentials/Sign up to register SIP via online?

No. you need not to sign up first in order to register for SIP but during registration process you will be asked whether you want to sign up or not.

#### 6) How do I get the login credentials for NIBLSF?

If you have received the Unit Purchase Receipt in your mail, you need to Sign Up first by visiting our website <u>https://mutualfund.niblcapital.com</u> > SignUP tab, fill up the details and submit. You will get the login credentials to the respective email provided during signup process.

#### 7) Are there any fees on unit transaction made of NIBL Sahabhagita Fund?

No. there are no any extra fees/charges on unit transaction made. But statutory fees (DP) shall be charged with NAV value.

# 8) How can I reset my Username or Password incase of failure or forgotten? Do I need to contact NIBL Ace?

No, you need not to contact NIBL Ace Capital. You can reset your Username & Password by simply clicking on Forget your password/Username in our website <u>https://mutualfund.niblcapital.com</u> > Login tab. You need to fill up the details asked and soon you will get the username & password in your respective email.

#### 9) How do I register for Dividend Re-Invetment Plan (DReP) under NIBLSF?

You can register under DReP as of the following;

- Visit our website <u>https://mutualfund.niblcapital.com</u> > Dividend R-Investment tab and fill up the details and submit
- Fill up the DReP form available in our website in download section and mail us at <u>info.mutualfund@niblcapital.com</u> or submitting to our nearby branches.

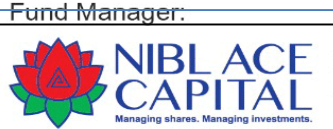

Fund Sponsor

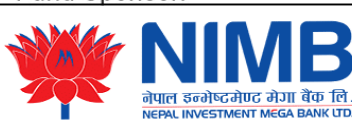

## NIBL MUTUAL FUND एनआईबिएल सहभागीता फण्ड

#### 10) How can I redeem units of NIBL Sahabhagita Fund?

You can redeem the units in the followings ways;

- Visit our nearby branch, fill up the Unit Redemption form and submit it
- Should have login credentials of NIBL Sahabhagita Fund, (if not visit website <a href="https://mutualfund.niblcapital.com">https://mutualfund.niblcapital.com</a> <a href="https://mutualfund.niblcapital.com">Sign up</a>) choose Unit Redemption Tab, fill up the details and submit.

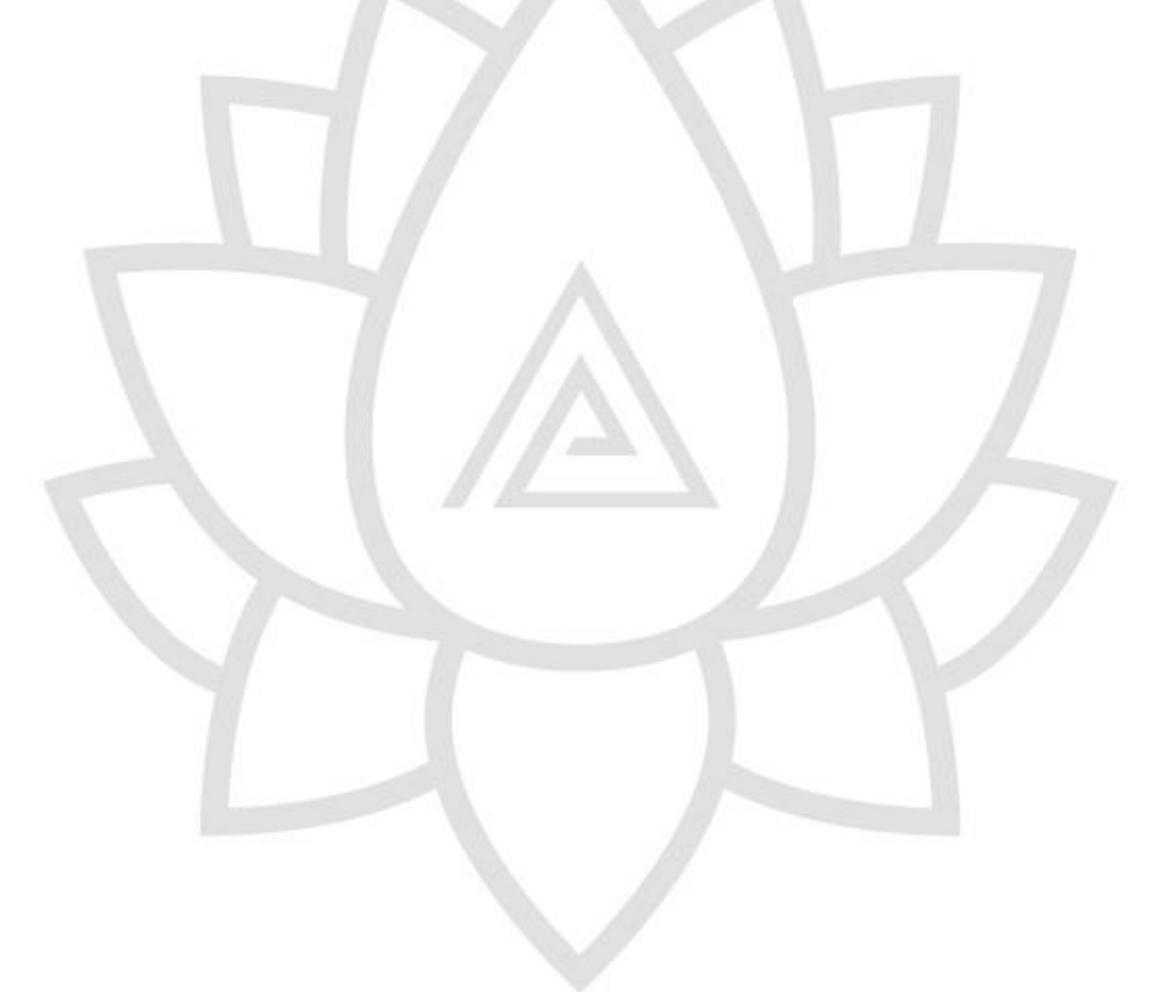

Fund Manager:

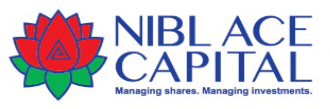

Head Office: NIBL Ace Capital Limited, Lazimpat, Kathmandu, Nepal T. +977-1-4425280 P.O.Box 23224, www.niblcapital.com, 🖬 facebook.com/niblcaps

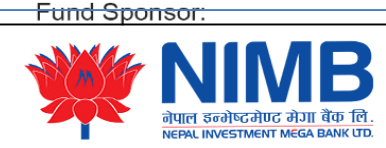